## 亞東科技大學

## 校內教職員及學生機車定期停車(限 500 元)繳費機開卡操作步驟

- 、已於學校個人 Portal 總務事務網頁完成停車申請(狀態須為:審核通過)。

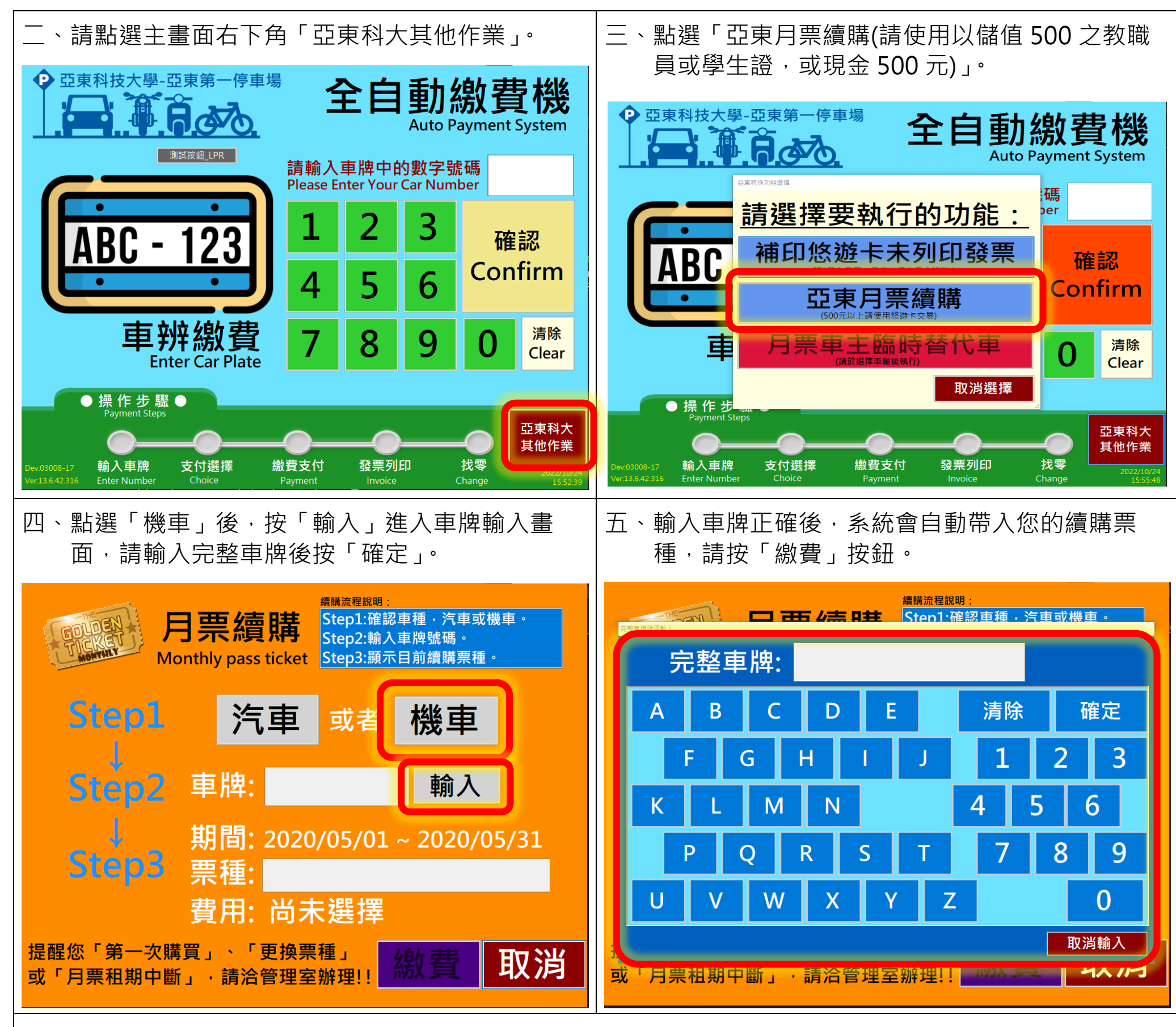

六、支付方式可選擇「**悠遊卡」**或「現金」,<u>悠遊卡</u>請預先儲值足夠金額。

七、放置悠遊卡於感應區或投入現金(可收 5 元、10 元、50 元、100 元), 完成後會列印繳費證明單供您留存,

## 如須正式收據,請再次上網登入學校個人 Portal,於停車申請紀錄的網頁下載並自行列印。